# Radio 簡介及教學

Radio能讓我們把2隻不同的micro:bit進行聯繫,前題它們要在同1個radio group上.

1塊用作發放訊號(micro:bit A),通常是用作編寫一些INPUT,發送數據等等.(可以理解為控制器)

另1塊(micro:bit B)為收取訊號,通常是透過收取由(micro:bit A)發出的訊號而造出OUTPUT,應用等等. 教學會分為2部份,

第1部份是編寫micro:bit A(發送訊號), 第2部份是編寫micro:bit B(按收訊號)

## micro:bit A 部份

### Step 1. 設置radio group

為了讓2隻micro:bit能夠溝通,我們需要把它們set在同1個radio group,

因此我們需在Radio的block中選取radio set group 1並把它拖拉出來.

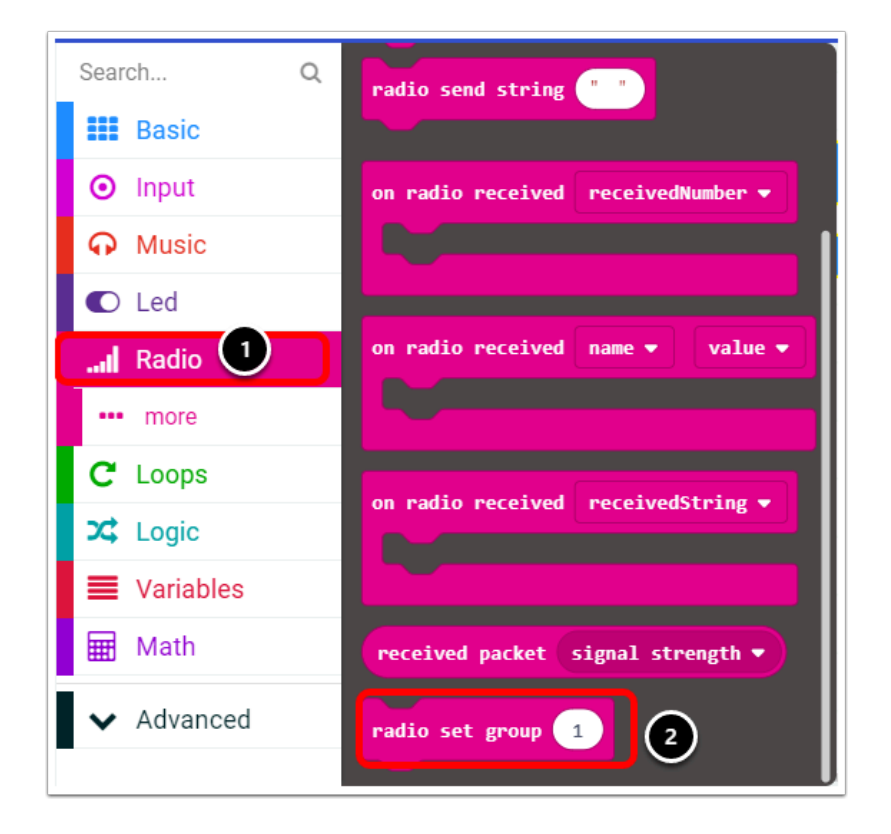

把它放至on start裡,因為在micro:bit開機時便需要設好radio group以作溝通,

注意 : radio group 的number 應該是獨立的, 每組(2隻micro:bit)為1個group 以免造成混亂.

例如:第1組的 microbit A,B 為group 1,第2組的 microbit C,D為group 2.

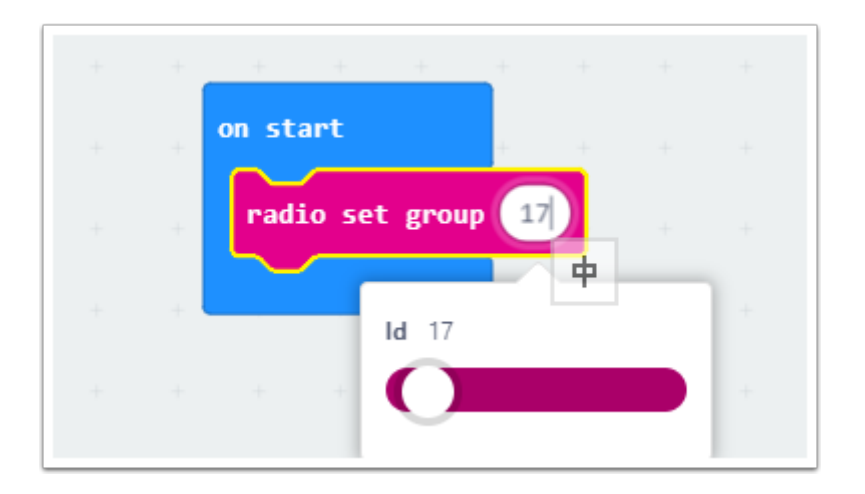

### Step 2. 編寫發送訊號至micro:bit B的編程

從Radio Block中選取"radio send number 0"並把它拖拉出來,目的是發送訊號

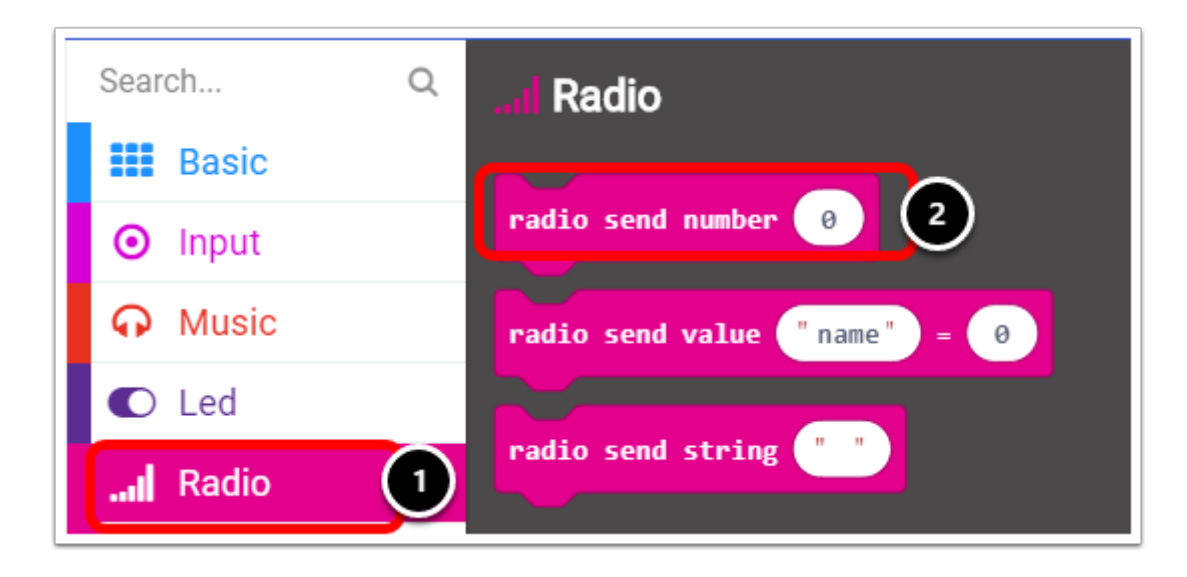

這次我們利用按下micro:bit的Button A來send radio number到micro:bit B

利用show number來顯示button A已被按下

|   | + +       | +       | +      | +   |  |
|---|-----------|---------|--------|-----|--|
| + | on button | A 🕶     | pres   | sed |  |
| + | radio s   | end nur | ıber ( | 0   |  |
| + | show nu   | mber    | 0      | +   |  |
| + |           |         |        |     |  |
|   |           |         |        |     |  |

## micro:bit B 部份

Step 1.同樣地,我們需要設置radio group.

注意: radio group 需要跟micro:bit A 一樣.

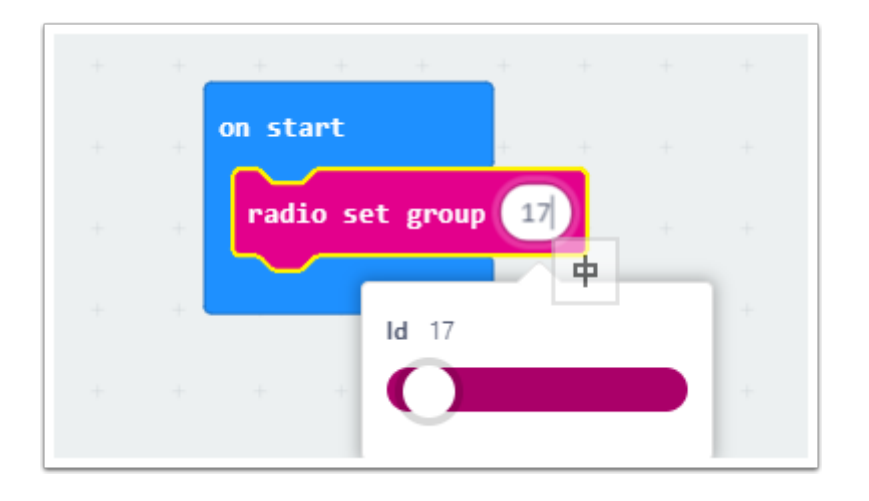

#### Step 2. 編寫收取訊號的編程

剛才我們在micro:bit A中send了1個radio number,

因此我們要在micro:bit B中收取回那個radio number從而接收訊號.

首先從Radio Block中選取 "on radio receivedNumber", 並把它拖拉出來.

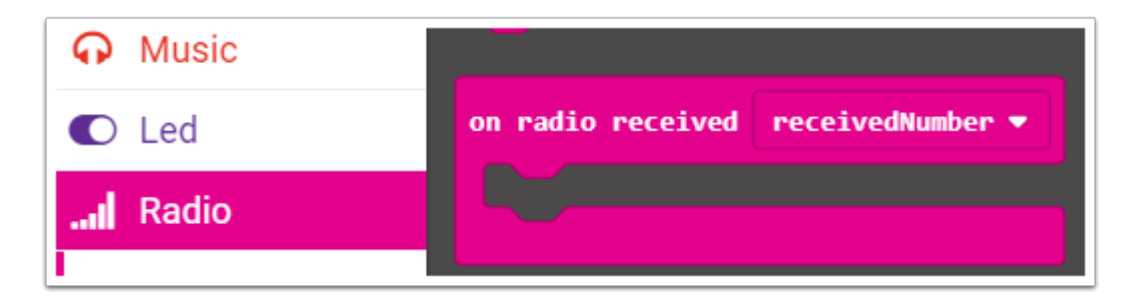

接著利用if then 來接收回剛才發送的number

| + + +             | + +    | +     | +     | + |
|-------------------|--------|-------|-------|---|
| on radio received | receiv | edNum | ber 🔻 |   |
| if true ▼ t       | then + | +     | +     | + |
| •                 | +      |       |       |   |
|                   |        |       |       |   |
|                   |        |       |       |   |

利用"if receivedNumber" = micro:bit A 發送的number來按收訊號.

receivedNumber 可以在Variables中找到.

| • Music   | receivedNumber 🔻             |
|-----------|------------------------------|
| C Led     |                              |
| I Radio   | set receivedNumber ▼ to 0    |
| C Loops   | change receivedNumber 🔻 by 1 |
| 🔀 Logic   |                              |
| Variables |                              |
| 🖬 Math    |                              |

利用logic 的 "0 = 0" 來set receivedNumber的value.

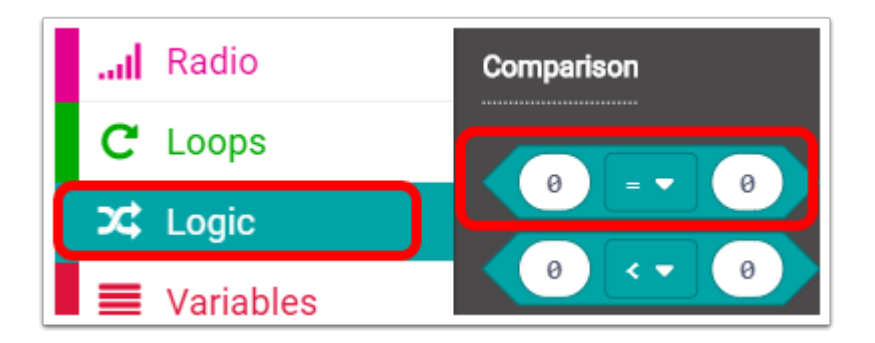

最後補上show number 0 來顯示收到訊號.

| + + + + + + + + +                  |  |
|------------------------------------|--|
| on radio received receivedNumber 🔻 |  |
| if receivedNumber 🕶 = 🔹 🕘 then     |  |
| show number 0 + + + + + +          |  |
|                                    |  |
|                                    |  |

完成.